## スマイルネクスト「家庭学習用」の概要

スマイルネクスト「家庭学習用」とは、小中学校向け学習クラウド「スマイルネクスト」を家庭から お使いいただけるサービスです。本サービスは、お子様が通学されている学校で「スマイルネク スト」が導入されている場合にご使用いただけます。 スマイルネクストの製品情報は、Webサイトでご確認いただけます。

<使い方> ①スマイルネクストのログイン画面を表示します。QRコードで呼び出せます。 https://just-smilenext.jp/

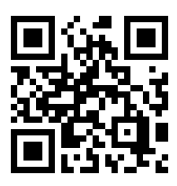

②学校から配付された、クラウドID、ログインID、パスワードを入力してログインします。

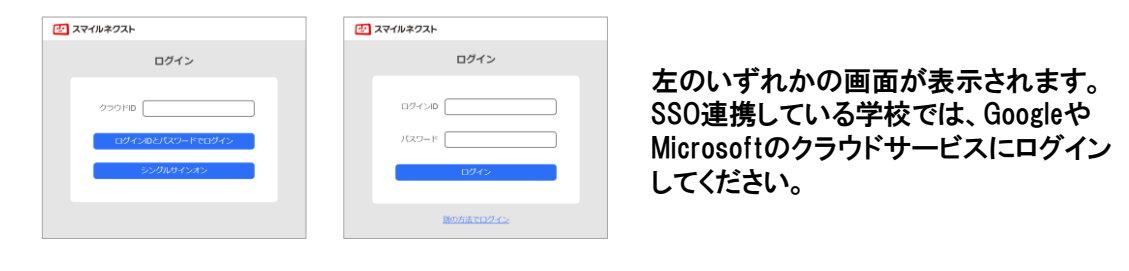

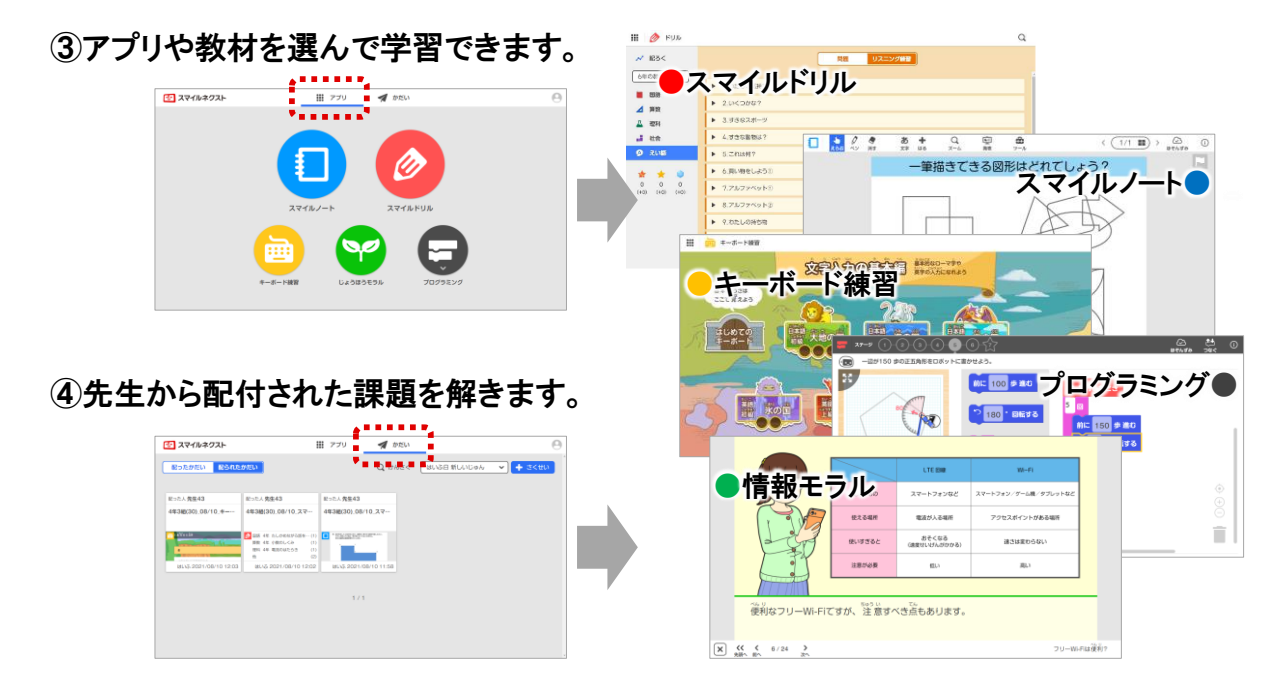

※詳しい使い方は「スマイルネクストの使い方」マニュアルをご覧ください。 スマイルネクストにログインし、画面右上のユーザーアイコンから「マニュアル」を選択すれば ダウンロードできます。

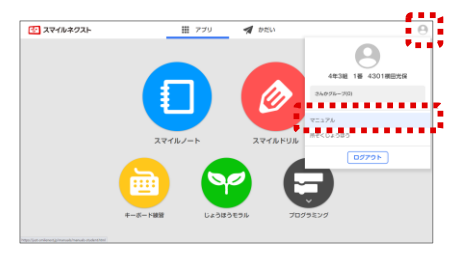

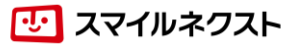